## ①下記をクリックしてください。

利用登録せずに申し込むことができます。

| 🛞 吹田市   | 電子申      | 込システム        | 8554/x-17<br>8+579-<br>11/34 | <ul><li><b>ユ</b>ログイン</li><li>利用者登録</li></ul> | ā                           |
|---------|----------|--------------|------------------------------|----------------------------------------------|-----------------------------|
| ) 手続き申込 | > 申込内容照会 | > 職責署名検証     |                              |                                              | 操作時間を<br>延長する               |
|         |          | 手続き申込        |                              |                                              | の<br>配色を<br>変更する            |
| 利用者ログイン |          |              |                              |                                              | A                           |
| 手続き名    |          |              |                              |                                              | 又 <del>子ワ</del> イス<br>を変更する |
| 受付時期    |          |              | こちらを                         | クリック                                         | ?<br>~JLプ                   |
|         | 利用       | 者登録せずに申し込む方は | 1256 >                       |                                              | FAQ                         |
|         |          |              | 利用者                          | <u>登録される方はこちら</u>                            |                             |

# ②「同意する」をクリックしてください。

| <利用規約>                                                                                                    |             |
|----------------------------------------------------------------------------------------------------|-------------|
| (2)利用有1D、ハスワート、メールアトレス、氏治、住所、その他の利用有情報は、最終ログイン日から一定期間利用のなかつた場合は、                                           |             |
| 削除しまり。                                                                                                    |             |
| 4 利用環境                                                                                                    | 日本          |
| 利用者は、本システムを利用するために必要なインターネット利用環境を含む情報機器等を自己の負担において準備しなければなりません。ま                                           | 延長する        |
| たその際に必要な手続は、利用者が自己の責任と貨用で行うものとします。                                                                         |             |
| 5 利用時間                                                                                                    |             |
| (1)本システムの利用可能時間は、原則として24時間365日とします。ただし、個別の手続において別に定めがある場合はこの限りでは                                           | 配色を<br>変更する |
| めりません。また、本システムの保守等の必要があるとき、又は大災、事変その他やひを得ない理由が生したときは、利用者への事前の通知を<br>行うことなく、本システムの運用を停止し、休止し、又は中断することがあります。 |             |
| (2)本システムに係る事務処理や問合せ対応等については、担当部署の勤務時間内で行うものとします。                                                           | A           |
|                                                                                                    | 文字サイズ       |
| 6 システム障害や利用環境等により本システムが利用できない場合の指置 ▼                                                                       | 24£95       |
| 「同意する」ボタンをクリックすることにより、この説明に同意いただけたものとみなします。                                                                |             |
| 登録した情報は当サービス内でのみ利用するものであり、他への転用・開示は一切行いません。                                                                |             |
|                                                                                                    | 1000        |
| 上記をご理解いただけましたら、同意して進んでください。                                                                                |             |
|                                                                                                    |             |
|                                                                                                    | FAQ         |
|                                                                                                    |             |
|                                                                                                    |             |
|                                                                                                    | ✓ 〒^        |
|                                                                                                    |             |
|                                                                                                    | -           |
|                                                                                                    |             |
| <b>マージト部のこちら</b>                                                                                           |             |
| をクリック                                                                                                    |             |
|                                                                                                    |             |

③メールアドレスを入力し、「完了する」をクリックしてください。

|     |                                                                                                    |      | <b>^</b>                                 |
|-----|----------------------------------------------------------------------------------------------------|------|------------------------------------------|
|     | (テスト公開)夏期補助員応募                                                                                                    |      |                                          |
|     | 連絡がとれるメールアドレスを入力してください。<br>入力が完了いたしましたら、アドレスに申込画面のURLを記載したメールを送信します。<br>URLにアクセスし、残りの情報を入力して登録を完了させてください。<br>また、迷惑メール対策等を行っている場合には、「test-city-suita-osaka@s-kantan.com」からのメ<br>い。<br>上記の対策を行っても、申込画面のURLを記載したメールが返信されて来ない場合には、別のメールアド<br>なお、送信元のメールアドレスに返信しても問い合わせには対応できません。<br>最後に、携帯電話のメールでは、初期設定でURLリンク付きメールを拒否する設定をされていると合かで<br>受信が可能な設定に変更してください。 |      | <b>使</b><br>操作時間を<br>遅長する<br>発色を<br>変更する |
|     | 連絡先メールアドレスを入力してください 必須                                                                                                    |      | AA<br>文字サイズ<br>を変更する                     |
|     |                                                                                                    |      | ?                                        |
|     | 連絡先メールアドレス(確認用)を入力してください                                                                                                    |      |                                          |
| 525 |                                                                                                    |      | FAQ                                      |
|     | < 説明へ戻る 完了する >                                                                                                    |      |                                          |
|     | ②こちらを                                                                                                    | フリック | *                                        |

④入力したメールアドレスにメールが送信されていますので確認してください。メールが届かない場合は、迷惑メールに届いているかメールアドレスを誤って入力した可能性があります。

| ) 手続き申込 ) 申込内容照合           | > 職責署名検証                   |            |           |                    |
|----------------------------|----------------------------|------------|-----------|--------------------|
|                            | 手続き                        | 申込         |           |                    |
| Q、手続き選択をする                 | ✓ メールアドレスの確認               | 内容を入力する    | 💙 申し込みをする | 「「                 |
|                            |                            |            |           | 延長する               |
| メール送信完了                    |                            |            |           | (1)<br>配色を<br>変更する |
| (テスト公開)夏期補助員応募             |                            |            |           | A                  |
| 受信したメールに記<br>申込画<br>この時間を〕 | 文字サイズ<br>を変更する<br>②<br>ヘルプ |            |           |                    |
|                            | (< 一覧へ                     | <u>Ę</u> ā |           |                    |

| 吹田市電子申込システム                                               |                                                                                            |
|-----------------------------------------------------------|--------------------------------------------------------------------------------------------|
|                                                           |                                                                                            |
| 手続き名:                                                     |                                                                                            |
| (テスト公開)夏期補助員応募                                            |                                                                                            |
| の申込画面への URL をお届けします。                                      | こちらをクリック                                                                                   |
|                                                           |                                                                                            |
| 40city.suita.osaka.jp&id=1a3e3f4a8a29da5cd67c927ed9496370 | Borooner.acrout.comblereseurowain.orurrembiaresed=1880&unu=0&t=102351801518&nset=10666532% |

⑥メール本文の URL から開いたサイトで、氏名、電話番号を入力、面接に来られる日をチェックし、「確認へ進む」 をクリックしてください。

| <b>選択中の手続き名: (テスト公開) 顕甫補助員応募</b>                                     | 問会世先 <b>+開く</b> |        |        |                   |
|----------------------------------------------------------------------|-----------------|--------|--------|-------------------|
|                                                                      |                 |        |        |                   |
| 申請者を入力してください。                                                        |                 |        | ーナンナベイ |                   |
| 申请者の氏名を入力してください。                                                     |                 | $\cup$ | L5597( |                   |
| 氏: 名:                                                                |                 | Λ      | に回答    |                   |
| 申請者(ふりがな)を入力してください。                                                  |                 |        |        |                   |
| ñ &                                                                  |                 |        |        |                   |
| 電話番号を入力してください。 必須                                                    |                 |        |        |                   |
| 電話番号                                                                 |                 |        |        |                   |
| 面接日を選択してください。                                                        |                 |        |        |                   |
| 当日は、30分の説明の後、1人10分程度の両接を行います。<br>当日の中込数によっては、面接終了までに2~3時間掛かる場合があります。 |                 |        |        |                   |
| 6月7日(火) 18:00 場所: 吹田市立男女共同参画センター初聴覚室                                 |                 |        |        | <b>Ö</b><br>HTTMR |
| ● 6月15日(水) 18:00 場所: 吹田市立男女共同参画センター視聴覚楽                              |                 |        |        | 単長す               |
| ● 6月20日(月) 18:00 場所: 吹田市立男女共同参画センター視聴覚室                              |                 |        |        |                   |
| ○ 6月22日(水) 18:00 場所: 吹田市立男女共同参画センター初聴覚室                              |                 |        |        | <b>R</b> R        |
| ○ 6月28日(火) 18:00 場所: 吹田市立男女共同参画センター初聴覚室                              |                 |        |        | ×                 |
| ○ 7月2日(土) 13:30 場所: 欧田市立男女共同参画センター視聴覚室                               |                 |        |        | <b>4</b> .8       |
| ○ 7月6日(水) 18:00 場所: 吹田市立男女共同参画センター視聴覚室                               |                 |        |        | 0                 |
| ○ 7月9日(土) 13:30 場所: 吹田市立男女共同参画センター視聴覚室                               |                 |        |        | ~                 |
| □ 7月12日(火) 18:00 場所: 吹田市立男女共同参画センター視聴覚室                              |                 |        |        | 9                 |
| 7月14日(木) 18:00 場所: 欧田市立男女共同参画センター視聴覚室                                |                 |        |        | FA                |
|                                                                      |                 |        |        | <u>^</u> .        |
| 確認へ進む                                                                |                 |        |        | V #               |
| · · · · · · · · · · · · · · · · · · ·                                |                 |        | 1      |                   |
| ②こち                                                                  | 5らをク!           | ノック    |        |                   |

### ⑦「申し込む」をクリックしてください。

|                | 手続き申込                               |
|----------------|-------------------------------------|
| Q 手続き選択をする     | メールアドレスの確認 内容を入力する 中し込みをする          |
| 申込確認           |                                     |
| (テスト公開)夏期補助員応募 | 募                                   |
| 申請者            | 吹田 太郎                               |
| 申請者 (ふりがな)     | すいた たろう                             |
| 電話番号           | 00-0000-0000                        |
| 面接日            | 6月7日(火) 18:00 場所:吹田市立男女共同参画センター視聴覚室 |
|                | (入力へ戻る) 申込む >)                      |

⑧これで登録完了になります。メールアドレスにメールが送信されていますので確認してください。メールが届か ない場合は、迷惑メールに届いている可能性があります。

| Q 手続き選択をする                                                                           | メールアドレスの確認                                                   | 内容を入力する                          | 💎 申し込みをする                        |
|--------------------------------------------------------------------------------------|--------------------------------------------------------------|----------------------------------|----------------------------------|
|                                                                                      |                                                              |                                  |                                  |
| 申込完了                                                                                 |                                                              |                                  |                                  |
| ない場合は、述感メールに届い<br>なお、当日の持ち物は、夏期<br>前調査票」、「勤務カレンダー<br>きますようお願いいたします。<br>それでは、当日はよろしくお | こいる可能性かあります。<br>補助員に関するホームページに掲<br>」の以上3点を印刷の上、必要事<br>願いします。 | 載しています「留守家庭児童育<br>頃を記載していただき、写真を | 成室補助員採用申込書」、「事<br>添付の上、当日持参していただ |
|                                                                                      |                                                              |                                  |                                  |
|                                                                                      | 下記の整理番号 とパスワード を言                                            | 己載したメールを送信しました。                  |                                  |

#### ⑨登録完了メールになります。

```
吹田市電子申込システム
整理番号:889089972024
パスフード:U7dL5K9q8h
申請者:吹田 太郎
電話番号:00-0000-0000
面接日:6月7日(火)18:00 場所:吹田市立男女共同参画センター視聴覚室
以上で留守家庭児童育成室夏期補助員の応募が完了しました。
なお、当日の持ち物は、夏期補助員に関するホームページに掲載しています「留守家庭児童育成室補助員採用申込書」、「事前調査票」、「勤務カレンダー」の以上3点を印刷の上、必要事項を記載していただき、写真を添付の上、当日持参していただきますようお願いいたします。
それでは、当日はよろしくお願いします。
```

#### 10当日の持ち物についてです

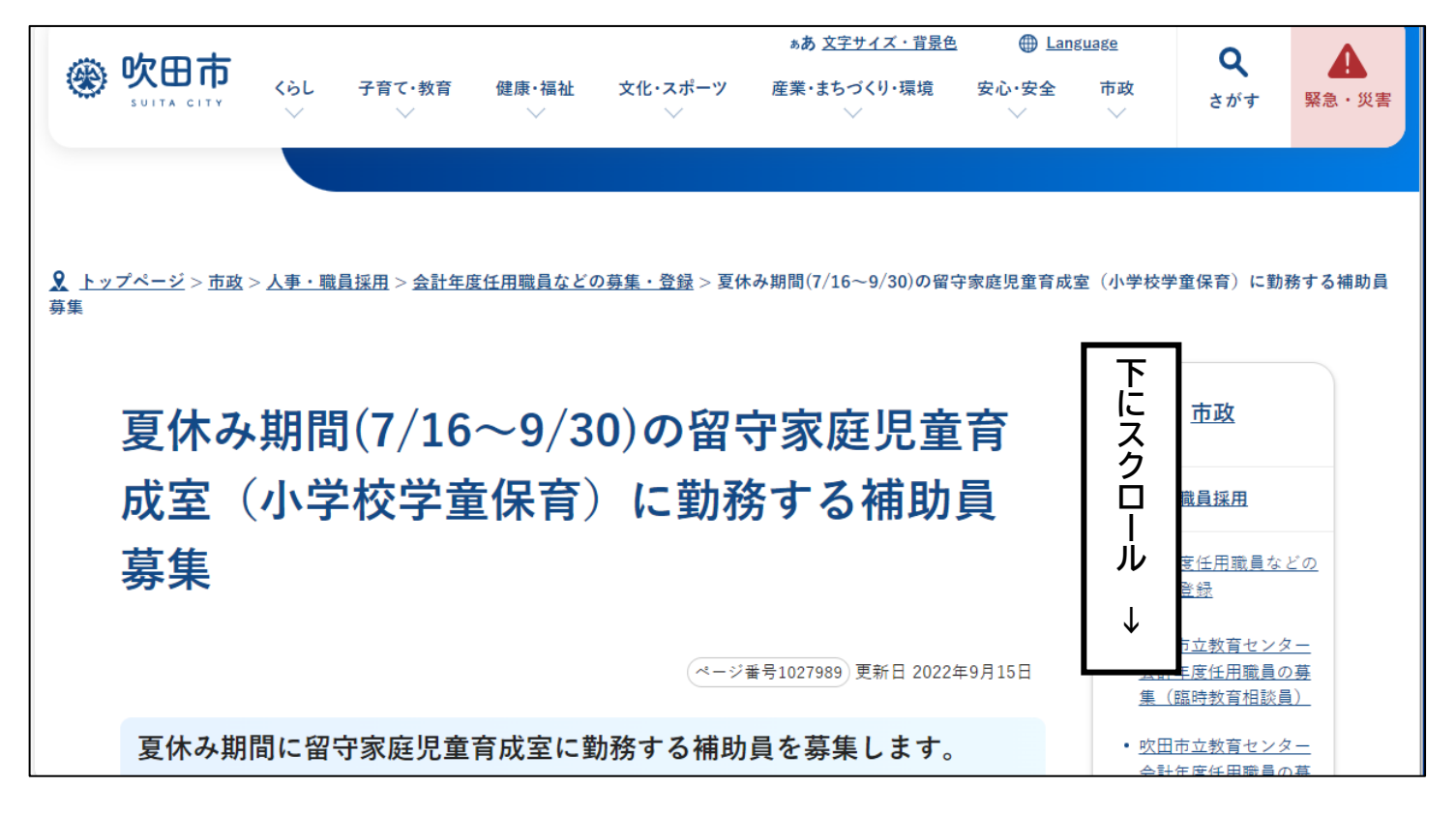

①こちらを印刷し、必要事項を記載の上、写真を添付し、面接当日に持参してください。

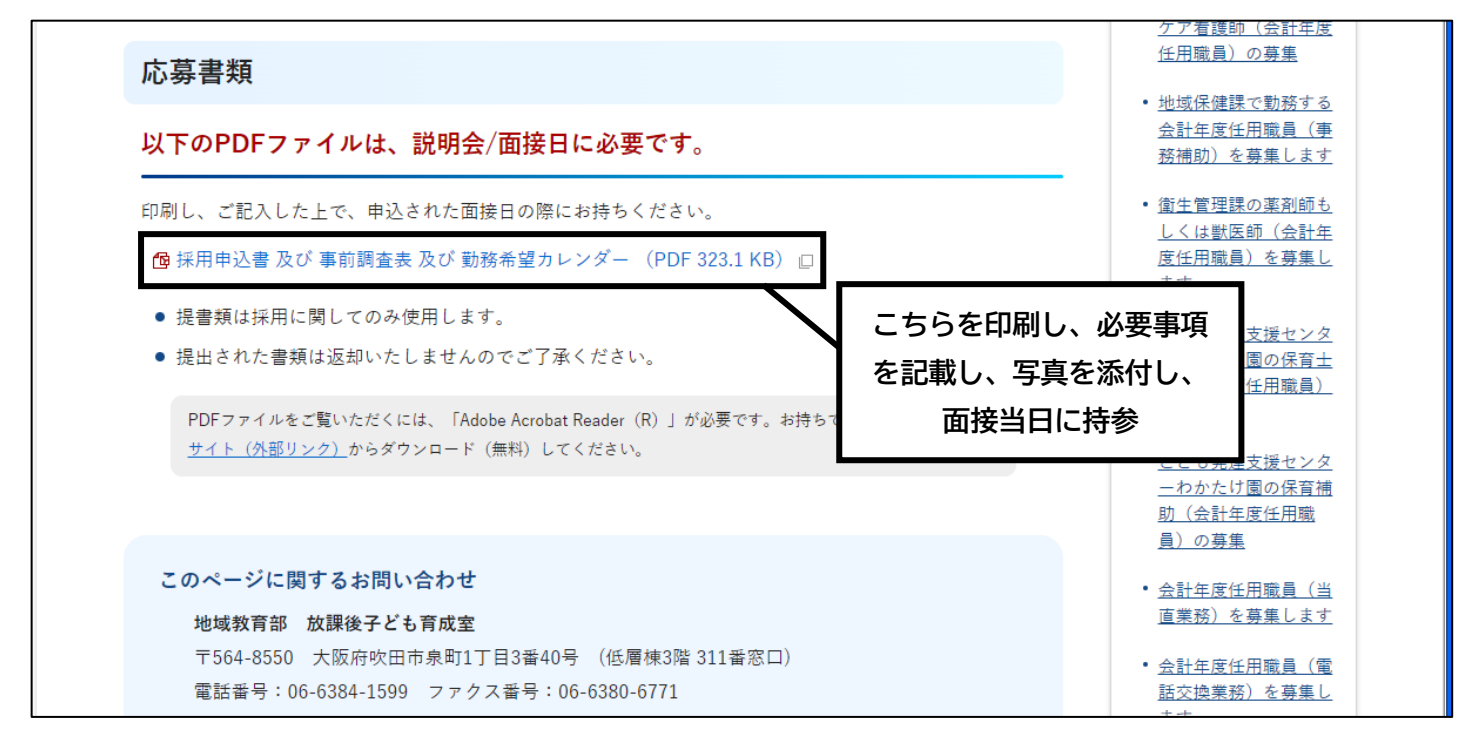